# Outlook for Windows

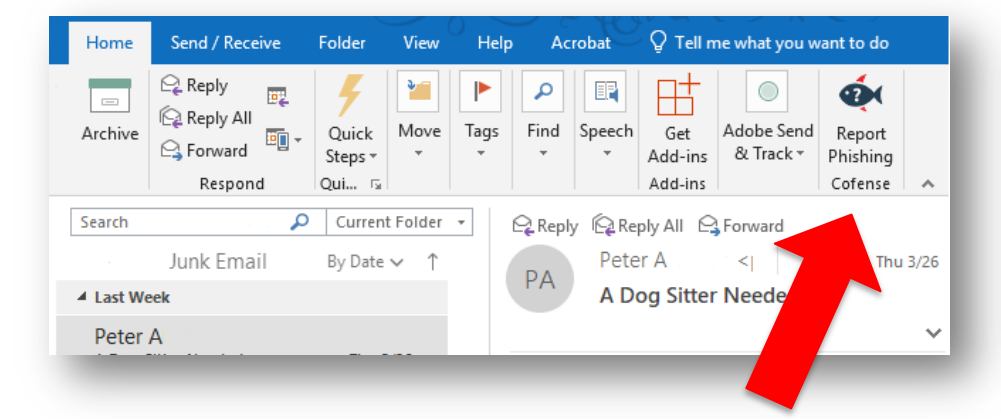

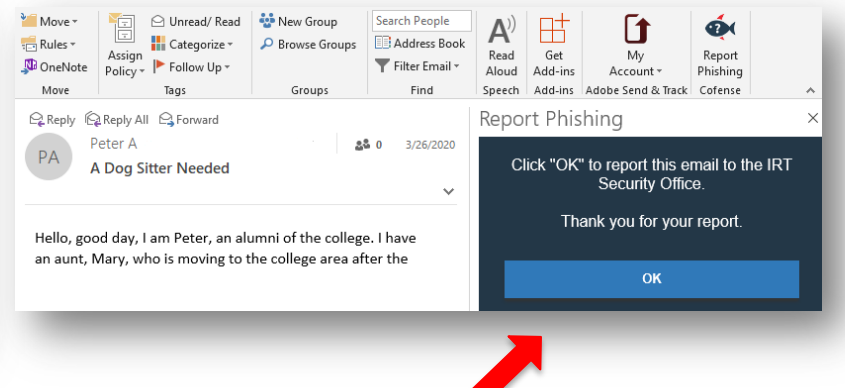

1. First **select**, **open**, or **preview** the message you want to report.

CO

2. Click on the **Report Phishing** button.

3. Click the **OK** button to complete the report.

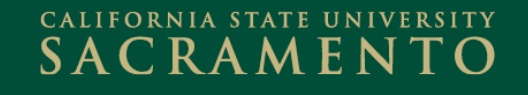

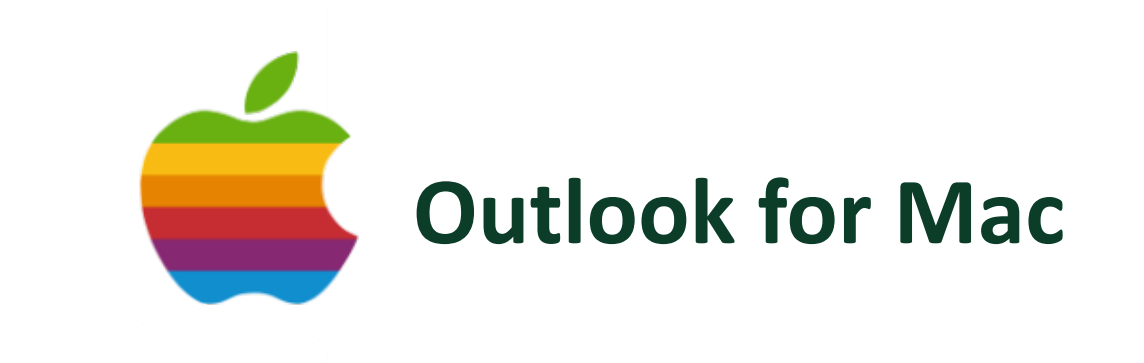

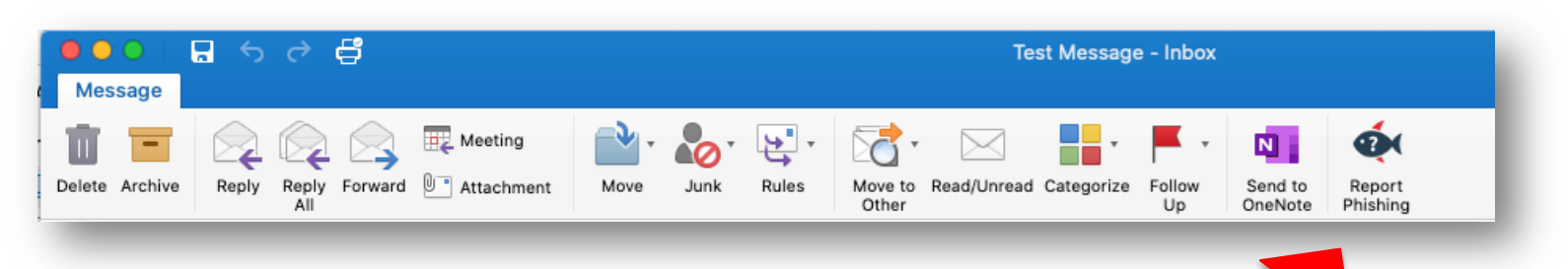

- 1. First select, open, or preview the message you want to report.
- 2. Click on the **Report Phishing** button.

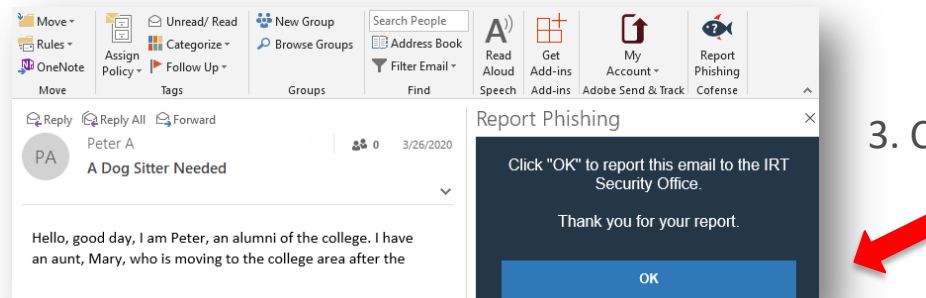

3. Click the **OK** button to complete the report.

### SACRAMENTO

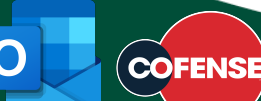

## **Outlook Mobile App**

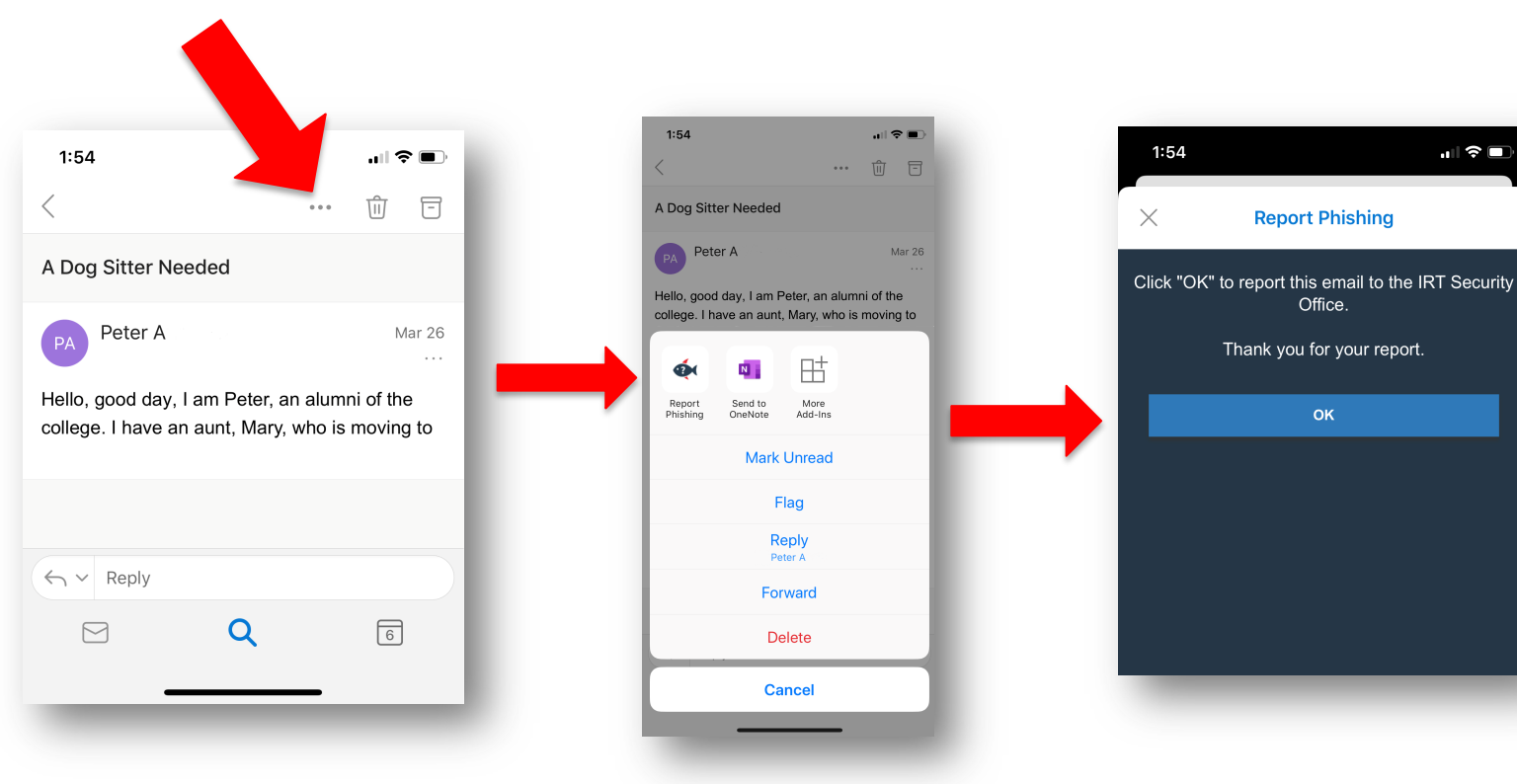

- 1. Select the message you want to report.
- 2. Click the **three dots** in the top right of the message.
- 3. Click the **Report Phishing** button.
- 4. Click **OK** to complete the report.

#### CALIFORNIA STATE UNIVERSITY SACRAMENTO

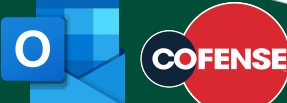

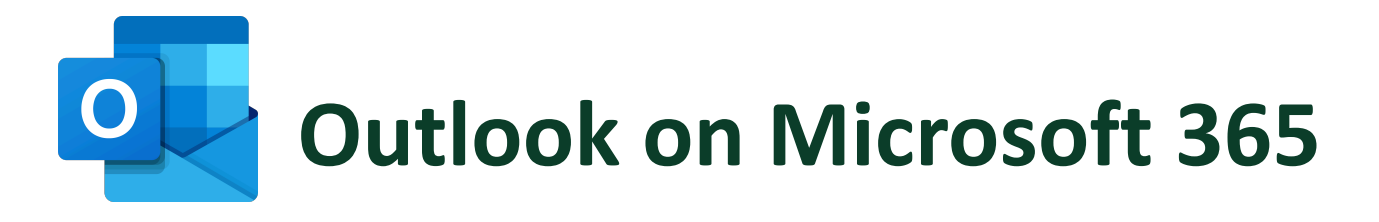

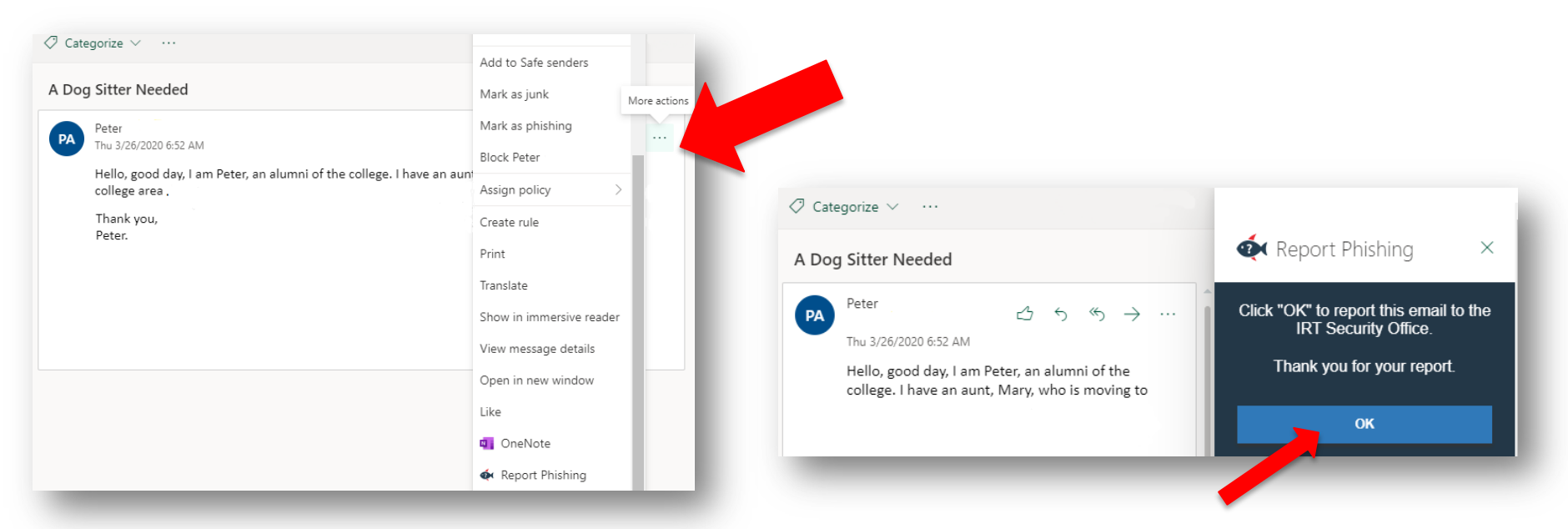

- 1. First **select**, **open**, or **preview** the message you want to report.
- 2. Click the **three dots** to the right of the message, then choose the **Report Phishing** button.
- 3. Click **OK** to complete the report.
- 4. To make it easier, you can "pin" the Reporter button (see next page)

#### CALIFORNIA STATE UNIVERSITY SACRAMENTO

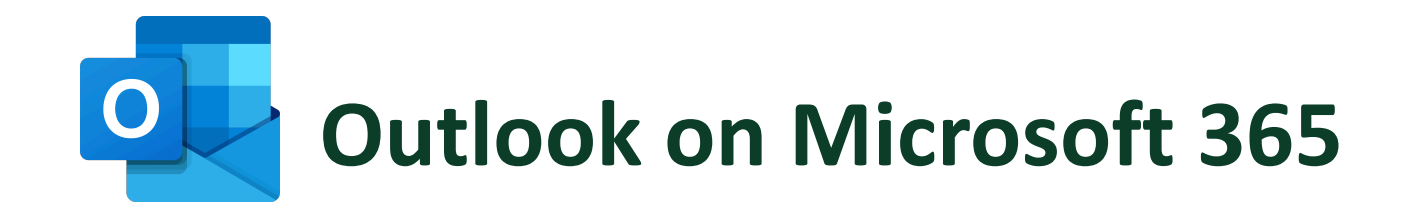

| Settings                                     | Layout<br>Compose and reply                                                             | Customize actions                                                                                                    |                                                                                                    |                                                                                                    |
|----------------------------------------------|-----------------------------------------------------------------------------------------|----------------------------------------------------------------------------------------------------|----------------------------------------------------------------------------------------------------|----------------------------------------------------------------------------------------------------|
| General                                      | Rules                                                                                   | S Reply                                                                                                    | Block                                                                                                    |                                                                                                    |
| 🖾 Mail                                       | Kules                                                                                   | Septy all                                                                                                    | Assign policy                                                                                                    |                                                                                                    |
| 🗇 Calendar                                   | Sweep                                                                                   | $\checkmark$ $\rightarrow$ Forward                                                                                                    | 🗌 🗟 Create rule                                                                                                    |                                                                                                    |
| μ <sup>α</sup> People<br>View quick settings | Junk email                                                                              | unk email <sup>I</sup> <sup>I</sup> <sup>I</sup> <sup>II</sup> <sup>III</sup> <sup>IIII</sup> <sup>III</sup> <sup>III</sup> <sup>III</sup> <sup>III</sup> <sup>III</sup> <sup>III</sup> <sup>III</sup> <sup>III</sup> <sup>III</sup> <sup>III</sup> <sup>III</sup> <sup>III</sup> <sup>IIII</sup> <sup>IIIIIIIIII</sup> | 🗌 🖨 Print                                                                                                    |                                                                                                    |
|                                              | Customize actions                                                                       |                                                                                                    | 🗍 🎋 Translate                                                                                                    | A Dog Sitter Needed                                                                                                    |
|                                              | Sync email<br>Message handling<br>Forwarding<br>Automatic replies<br>Retention policies |                                                                                                    | □       Image: Show in immersive reader         □       View message details         □       □       Open in new window         ■       □       Like         ■       □       OneNote         ■       ●       Report Phishing         □       Image: Get Add-ins | Peter A<br>Thu 3/26/2020 6:52 AM<br>Hello, good day, I am Peter, an alumni of the college. I have an aunt, Mary, who is moving to the |
|                                              | S/MIME<br>Groups                                                                        | Toolbar                                                                                                    |                                                                                                    |                                                                                                    |

#### Pin the Reporter Button for One-Click Ease

- 1. Open the web version of Outlook (login to Office 365) with your Sac State credentials.
- 2. Select Settings > View all Outlook settings > Mail > Customize actions.
- 3. Click the checkbox for Report Phishing.
- 4. The PhishMe Reporter button will now appear in messages.

#### CALIFORNIA STATE UNIVERSITY SACRAMENTO

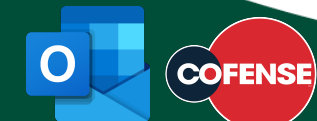